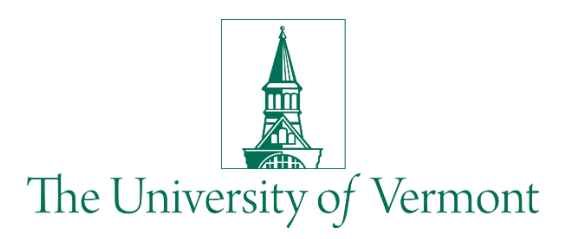

# PeopleSoft Fluid Employee Self-Service Guide

Published by: Enterprise Application Services April 2020

As a regular employee, upon logging into PeopleSoft HCM, your Homepage will look something like this:

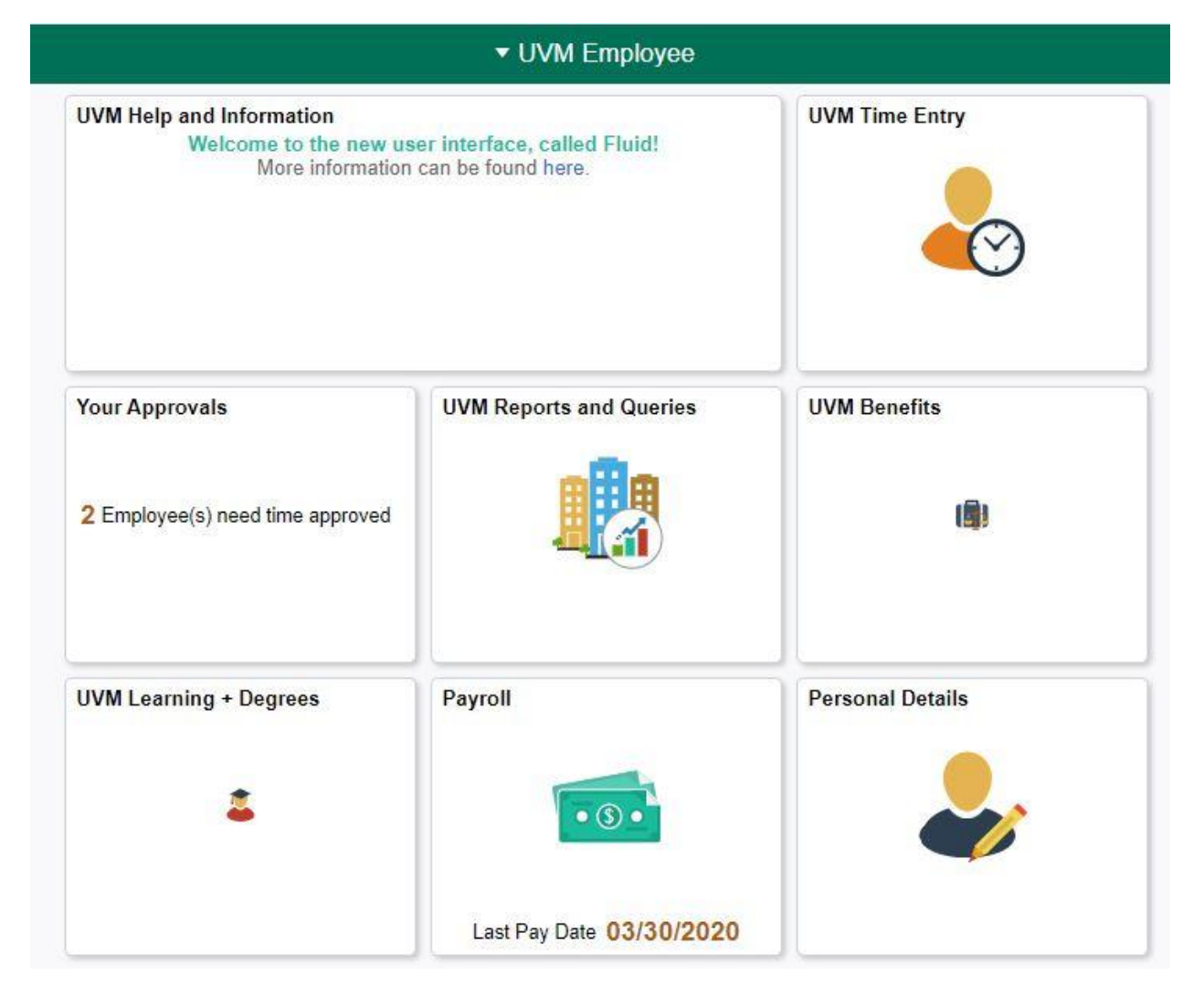

Below is a description of what you can find behind each tile.

### **UVM Help and Information**

This tile is where we will display information about PeopleSoft, including important updates and links to job aids and other materials.

#### **UVM Time Entry**

If you enter your time in PeopleSoft, click here to enter the time. The timesheet page is the same as the one we used in 'Classic' mode. You can also view your Payable Time Detail here. If you approve time, there will be a link to approve time here. If you enter time for your employees or others, you will also be able to do that here.

### **Your Approvals**

If you have time to approve for your employees, a message will appear here. This tile will also indicate if you have other items that need to be approved. These items could be:

- ePARs
- Salary Distribution Change Requests
- Out of State forms
- Temp Hire Forms (Coming soon!)
- Additional Pay Requests

Click on the Tile to arrive at the Approval pages.

## **UVM Benefits**

Click this tile to do the following:

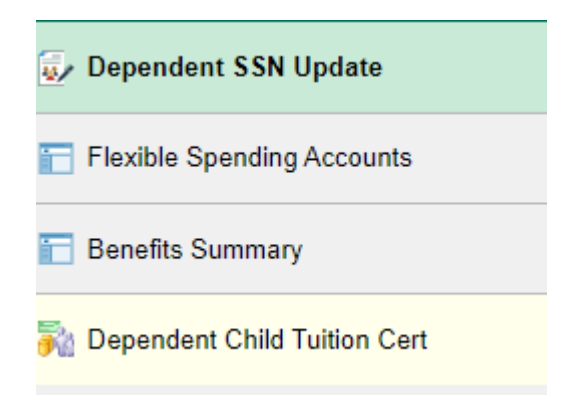

- Update Dependent's Social Security number
- View information about your Flexible Spending Account contributions
- View a summary of your Benefits
- Complete a Dependent Child Tuition Certification form

#### **UVM Learning + Degrees**

Under this Tile you can

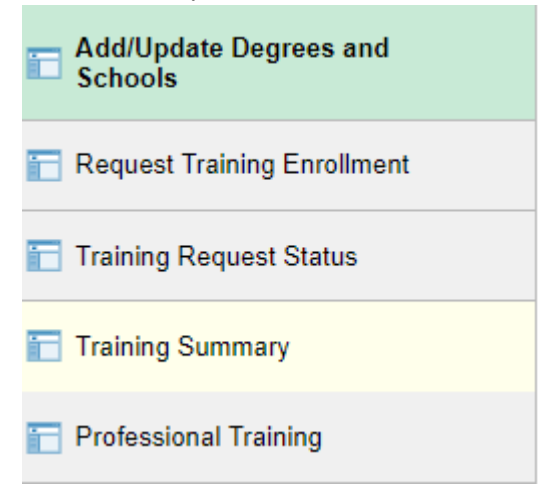

- Add your Degree and School information
- Sign up for Professional Development and Training Classes
- View the status of your Training Request
- View a summary of your Training
- Add Professional Training that you have completed outside of UVM Professional Development and Training, if desired.

## **Personal Details**

You will first see a dashboard like this:

| Personal Details  |                    |                    |                        |  |
|-------------------|--------------------|--------------------|------------------------|--|
| Out of State Form | Addresses          | Contact Details    | Emergency Contacts     |  |
| <b>Q</b>          | $\mathbf{\times}$  | <b>\$</b>          | <b>V</b>               |  |
|                   | Updated 10/15/2019 | 2 Details          | 1 Contact              |  |
| Ethnic Groups     | Disability         | Veteran Status     | Additional Information |  |
| 22                | Ċ,                 | 4                  |                        |  |
| 1 Ethnic Group    | Updated 10/18/2016 | Updated 10/18/2016 |                        |  |

Click on a tile and you will be brought to a navigation collection like this to complete your transaction.

| Example Person S<br>Admin Facilities Professnl |
|------------------------------------------------|
| Addresses                                      |
| 😋 Contact Details                              |
| Number 2015 Ethnic Groups                      |
| C Emergency Contacts                           |
| Additional Information                         |
| 🛃 Disability                                   |
| 4 Veteran Status                               |

This is where you can **update your photo** in PeopleSoft, change your address, contact details, ethnic group(s), emergency contacts, disability and veteran status.

From the Green Arrow next to your name, you can also navigate to other self-service pages previously mentioned in this document.

**Payroll** Click this tile to:

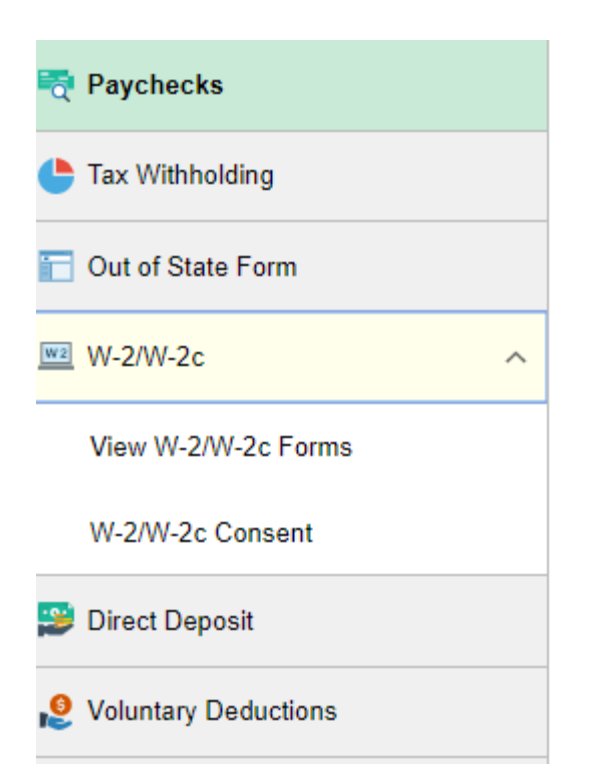

- View your paychecks (note: these open to a PDF)
- Fill out Tax Withholding forms (note: A job aid on how to do this will be published soon, because these will be fillable PDFs that upload into PeopleSoft.)
- Fill out the Out of State form if you work or live out of state
- View W-2/W-2c forms and Consent to view your W-2 online
- Add or Update Direct Deposit Information
- Add or Update Voluntary Deductions such as CatCard, Staff Emergency Load Donation or UVM Annual Giving